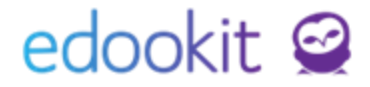

## Tematické plány (v 1.2)

Pozn.: Níže popsaný návod je určen pro uživatele s rolí "Administrátor", Správce tvorby rovzrhu, Zadavatel tematických plánů.

#### Obsah :

| Tematický plán                               | 2 |
|----------------------------------------------|---|
| Výukové bloky                                | 3 |
| Výstupy, témata, kompetence                  | 4 |
| Vkládání témat a výstupů do vyučovací hodiny | 5 |
| Zobrazení pro rodiče a žáky                  | 7 |

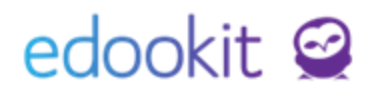

Tematické plány mohou zadávat zaměstnanci s rolí Administrátor, Správce tvorby rozvrhu, Zadavatel tematických plánů.

**Zadavatel tematických plánů** může k tematickým plánům přiřadit kurzy na základě bezpečnostního pravidla č. 56 - pokud je povoleno, umožní uživateli přiřazovat tematické plány libovolnému kurzu. Bez tohoto pravidla může uživatel přiřazovat plány pouze kurzům, které učí. V základu je toto bezp. pravidlo deaktivováno (Zadavatel tedy může do tematických plánů přiřazovat pouze kurzy, které učí). Pokud chcete pravidlo povolit, kontaktujte Tým odborných konzultantů.

### Tematický plán

#### Rozvrh > Tematický plán > Tematický plán

Tematický plán vychází ze školního vzdělávacího programu a slouží jako osnova pro vyučujícího daného předmětu. Jedná se o sestavu konkrétního učiva pro vyučované hodiny. Obsahuje název předmětu, časový rozsah a rozvrh výuky v rámci školního roku (nebo pololetí), podklady pro výuku.

| ان<br>Hlavni panel | D)<br>Komunikae | ce Zápisník         | Jöt Třidni kniha  | ()<br>Docházka | Hodnoceni      | Rozvrh   | C<br>Knihovna    | لي<br>Kurzy | Administrati | RR<br>Lidé | ر<br>Přijímaci říze | Raturity | <b>%</b><br>Praxe | •••<br>Dalši | + | ☆          | 0 | ZŜ Edookit<br>2.pololeti 16/1<br>Jan Novák | 17  |
|--------------------|-----------------|---------------------|-------------------|----------------|----------------|----------|------------------|-------------|--------------|------------|---------------------|----------|-------------------|--------------|---|------------|---|--------------------------------------------|-----|
| Změny v rozvrh     | iu 🗸 – Akti     | uální rozvrh 🚿      | Školní události 😒 | 🗸 Kalendář 🗸   | Tvorba rozvrhu | ∨ Všechn | <b>kurzy</b> Kur | ry Hospit   | ace          |            |                     |          |                   |              |   |            |   |                                            |     |
| Tematicky          | ý plán          |                     |                   |                |                |          |                  |             |              |            |                     |          |                   |              |   |            |   | Tisk                                       | PDF |
| Vyhled             | ání             | Nähled pro t<br>web | /p klienta        | 1 × 1          | F.             |          |                  |             |              |            |                     |          |                   |              |   |            |   |                                            |     |
|                    | 0               | Ná:                 | ev                |                | Popis          |          | Pře              | dměty       |              | Ročn       | iíky                |          | Období            |              |   | Kurzy      |   |                                            |     |
|                    | 6               | Čes                 | ký jazyk          |                |                |          | Čes              | ký jazyk    |              | 3.         |                     |          | 2. pololetí       | 15/16        |   | -, Čj - 3. | A |                                            |     |
| $\mathbf{>}$       | 0               | Prv                 | ouka              |                |                |          | Prv              | ouka        |              | 3.         |                     |          | 1. pololetí       | 15/16        |   | Prv - 3.   | Ą |                                            |     |
| $\mathbf{>}$       |                 | Výt                 | varná výchova     |                |                |          | Výt              | varná vých  | ova          | 3.         |                     |          | 2. pololetí       | 15/16        |   | Vv - 3.A   |   |                                            |     |
| $\mathbf{>}$       | 6               | Ma                  | ematika 15. rod   | čník           |                |          | Mat              | ematika     |              | 1., 2.     | , 3., 4., 5.        |          | 1. pololetí       | 15/16        |   | M - 1.A    |   |                                            |     |
| $\mathbf{>}$       | 0               | ) Ma                | ematika 1. Ročn   | ík             |                |          | Mat              | ematika     |              | 1.         |                     |          |                   |              |   |            |   |                                            |     |
| $\mathbf{>}$       | 0               | Ma                  | ematika 2. Ročn   | ík             |                |          | Mat              | ematika     |              | 2.         |                     |          |                   |              |   |            |   |                                            |     |
| $\mathbf{>}$       |                 | ) Ma                | ematika 3. Ročn   | ík             |                |          | Mat              | ematika     |              | 3.         |                     |          |                   |              |   | M - 3.A    |   |                                            |     |
| $\mathbf{b}$       | 6               | ) Ma                | ematika 4. Ročn   | ík             |                |          | Mat              | ematika     |              | 4.         |                     |          |                   |              |   | M - 4.A    |   |                                            |     |
| $\mathbf{b}$       | 6               | ) Ma                | ematika 5. Ročn   | ík             |                |          | Mat              | ematika     |              | 5.         |                     |          |                   |              |   | M - 5.A    |   |                                            |     |
|                    | 0               | ) Ma                | ematika 6. Ročn   | ík             |                |          | Mat              | ematika     |              | 6.         |                     |          |                   |              |   |            |   |                                            |     |
|                    |                 | ) Ma                | ematika 7. Ročn   | ík             |                |          | Mat              | ematika     |              | 7.         |                     |          |                   |              |   |            |   |                                            |     |

Rozkliknutím vybraného tematického plánu lze upravit jeho detail, případně je možné založit nový tematický plán. Je třeba vyplnit následující údaje:

- název název tematického plánu
- předměty které předměty pod tento tematický plán spadají
- ročníky které ročníky se řadí pod daný tematický plán
- kurz určuje konkrétní kurzy, které pod tematický plán spadají nabídku kurzů pro roli Zadavatel tematických plánů ovlivňuje bezpečnostní pravidlo č. 56 pokud je povoleno, umožní uživateli přiřazovat tematické plány libovolnému kurzu. Bez tohoto pravidla může uživatel přiřazovat plány pouze kurzům, které učí. V základu je toto bezp. pravidlo deaktivováno (Zadavatel tem. plánů tedy může do tematických plánů volit pouze kurzy, které učí). Pokud chcete pravidlo povolit, kontaktujte Tým odborných konzultantů.
- období ke kterému období bude tematický plán navázán

# edookit 🤗

| <u>Tematický plán</u> U<br>Tematický plán V | pravit tematický plán<br>/ýukové bloky (1) |  |
|---------------------------------------------|--------------------------------------------|--|
| 🗙 Tematický j                               | olán                                       |  |
| Název:                                      | Český jazyk                                |  |
| Předměty:                                   | Český jazyk 🙁                              |  |
| Ročníky:                                    | 3. *                                       |  |
| Kurz:                                       | Čj - 3.A (Český jazyk) 🗴                   |  |
| Období:                                     | 2016/2017 🙁                                |  |
| Popis:                                      |                                            |  |
|                                             | ● Text ○ Editor                            |  |

Tematický plán se může následně dělit na výukové bloky, které jsou zpravidla vázány na určité rozmezí, mají své výstupy, témata nebo průřezová témata.

Pokud chcete využít tematické plány pro více školních roků, je nutné vždy v novém školním roce přidat k vytvořeným tematickým plánům vazbu na aktuální kurzy.

| ny v rozvrh | nu 🗸 Al | ktuální rozvrh 🗸 🦷 Školní udá | losti 🗸 🛛 Kal | endář 🗸 🛛 Tvorba rozvrhu 🗸 Kurzy | Hospitace Tematický plán | <u> </u>           | edookit                        |
|-------------|---------|-------------------------------|---------------|----------------------------------|--------------------------|--------------------|--------------------------------|
| ematicky    | ý plán  |                               |               |                                  |                          |                    | ? Tisk                         |
|             |         | Předmět                       | R:            | čník Vyhledání 1-13 / 13         | : a n c +                |                    |                                |
|             |         | Název                         | Popis         | Předmětv                         | Ročníkv                  | Období             | Kurzy                          |
| >           | ~       | Český jazyk                   | _             |                                  |                          | × 2 pololetí 15/16 | Čj - 3.A (2015/16,<br>2016/17) |
| >           |         | Prvouka                       |               | Čj - 3.A (2015/16, 2016/17) 👋    | čj                       | 1. pololetí 15/16  | Prv - 3.A (2015/16, 2016/17)   |
| >           |         | Výtvarná výchova              |               | ČJ - 5.A<br>Čj - 7.A             |                          | 2. pololetí 15/16  | Vv - 3.A (2015/16,<br>2016/17) |
| >           |         | Matematika 15.<br>ročník      |               | Čj - 8.A                         |                          | 1. pololetí 15/16  | M - 1.A                        |

## Výukové bloky

Rozvrh > Tematický plán > Tematický plán > detail tematického plánu

| どん (<br>Hlavni panel Kom         | 🖵 🖌 🗐 O                                            | Hodnoceni Rozvrh          | C E<br>Knihovna Kurzy        | Administrati | RR<br>Lidė Piij                                                                               | දට 🛱<br>imaci říze Maturity                                                                                                    | naxe 1                                                                                                    | +                                                                                                    | A 😰 ZŚ Edookit<br>2.pololeti 16<br>Jan Novák                                                           | /17     |
|----------------------------------|----------------------------------------------------|---------------------------|------------------------------|--------------|-----------------------------------------------------------------------------------------------|----------------------------------------------------------------------------------------------------|----------------------------------------------------------------------------------------------------|----------------------------------------------------------------------------------------------------|----------------------------------------------------------------------------------------------------|---------|
| Změny v rozvrhu 🗸                | Aktuální rozvrh 🗸 Školní události 🗸 Kalendár       | ✓ Tvorba rozvrhu ✓ Všechn | <b>y kurzy</b> 🤟 Kurzy Hospi | itace        |                                                                                               |                                                                                                    |                                                                                                    |                                                                                                    |                                                                                                    |         |
| Tematický plán<br>Tematický plán | u Upravit tematický plán<br>Výukové bloky (1)      |                           |                              |              |                                                                                               |                                                                                                    |                                                                                                    |                                                                                                    | 🕻 Zpět Tisk                                                                                            | PDF     |
| Vyhledání                        | Nähled pro typ klienta<br>. web ~ 1-1/1 Přidat nov | Odstranit : + vy          | berte z existujících         |              |                                                                                               |                                                                                                    |                                                                                                    |                                                                                                    |                                                                                                    |         |
|                                  | Název                                              | Rozmezi                   | Popis                        |              | Výstupy                                                                                       |                                                                                                    | Témata                                                                                                    |                                                                                                    | Průřezová témata                                                                                       |         |
| ۲                                | □ ČJ-3-1-01                                        | 28.0129.04.               |                              |              | <ul> <li>- um</li> <li>- zvlá<br/>vodc<br/>temp<br/>past</li> <li>- poz<br/>a jeji</li> </ul> | í míchat barvy<br>idne techniku malby<br>vými barvami,<br>erami, suchým<br>elem, voskovkami<br>nává různé druhy linii<br>ch výrazové motnosti | <ul> <li>Test</li> <li>Místo, kde</li> <li>Teorie bar<br/>základní a<br/>teplé, stuc<br/>jejich výra<br/>kombinac<br/>kruh</li> <li>Malba- roz</li> </ul> | ržijeme<br>vy – barvy<br>doplňkové,<br>dené barvy a<br>zzové vlastnosti,<br>e barev Goethův<br>zvijení smyslové | <ul> <li>EV - Vztah člověka k<br/>prostředí (výchova<br/>životnímu prostředí<br/>Ekosystémy</li> </ul> | k<br>D, |

Název výukového bloku je zadáván dle Vašich potřeb (např. označení čísla ročníku, ke kterému se váže, pořadí, v jakém se bude vyučovat apod.). Má zpravidla určeno časové rozmezí, ve 3/7

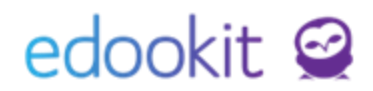

kterém je výukový blok platný, spadají pod něj přímo výstupy, témata a kompetence. Ty lze nastavit v jednotlivých záložkách v rámci vybraného výukového bloku.

| မိ ြာ ငြာ<br>Hlavní panel Komunikace Z                      | 🖌<br>Zápisník učít…                      | Třídní kniha        | <b>(</b><br>Docházka | Hodnocení      | Rozvrh  | <b>Knihovna</b>      | کے<br>Kurzy | <br>Administrati | AQ<br>Lidé | م<br>Přijímací říze |
|-------------------------------------------------------------|------------------------------------------|---------------------|----------------------|----------------|---------|----------------------|-------------|------------------|------------|---------------------|
| Změny v rozvrhu 🗸 🛛 Aktuální r                              | ozvrh 🗸 Ško                              | olní události 🗸     | Kalendář 🗸           | Tvorba rozvrhu | Všechny | <b>kurzy</b> 🗸 Kurzy | Hospit      | ace              |            |                     |
| Tematický plán <sup>&gt;</sup> Uprav<br>Výukový blok Výstup | v <mark>it výukový</mark> l<br>y (3) Tém | blok<br>ata (3) Prú | ůřezová téma         | ata (1)        |         |                      |             |                  |            |                     |
| ✓ Výukový blok                                              |                                          |                     |                      |                |         |                      |             |                  |            |                     |
| Název výukového<br>bloku:                                   | ČJ-3-1-01                                | L                   |                      |                |         |                      |             |                  |            |                     |
| Popis:                                                      |                                          |                     |                      |                |         |                      |             |                  |            |                     |
|                                                             | • Text                                   | Editor              |                      |                |         |                      |             |                  |            |                     |
| Datum začátku:                                              | 29.1.2017                                | 7                   |                      |                |         |                      |             |                  |            |                     |
| Datum konce:                                                | 30.4.2017                                | 7                   |                      |                |         |                      |             |                  |            |                     |
| Tematický plán                                              | Český jaz                                | yk                  |                      |                | $\sim$  |                      |             |                  |            |                     |
| Kurzy:                                                      | Čj - 3.A                                 | x                   |                      | $\sim$         |         |                      |             |                  |            |                     |
| Oblasti výuky:                                              |                                          |                     |                      | $\sim$         |         |                      |             |                  |            |                     |
| Priorita:                                                   | 0                                        |                     |                      |                |         |                      |             |                  |            |                     |
|                                                             |                                          |                     |                      |                |         | 🗸 Uložit             | Ulož        | it a další       | < Zpět     | Smazat              |

Záložka Výstupy zahrnuje očekávané výstupy v rámci vybraného výukového bloku. V záložce Výstupy lze přidat nový výstup, odstranit nežádoucí výstup nebo přidat nový vybráním z již existujících zadaných výstupů. Stejné možnosti jsou i u sekce Témat a Průřezových témat.

Do jednoho tematického plánu můžete zadat pro různé třídy jiné výukové bloky, pokud chcete definovat jinou skladu výukového bloku např. pro jiný ročník. Důležité je v detailu tematického plánu > záložce Výukové bloky zadat do konkrétního výukového bloku přímo kurz, kterého se tento výukový blok bude týkat. Pokud se nevybere konkrétní kurz, bude výukový blok platný pro všechny kurzy zahrnuté v tematickém plánu bez omezení.

#### Výstupy, témata, kompetence

Rozvrh > Tematický plán > Výstupy, témata, kompetence

Zahrnují se zde výsledné požadavky na výstupy či kompetence, kterých má daný žák v rámci svých studijních výsledků dosáhnout. Součástí této kategorie jsou i témata a průřezová témata, která prochází více oblastmi vzdělání a pomáhají také rozvíjet klíčové kompetence žáků.

Pro názornost popíšeme parametry při přidávání nové kompetence. Pro přidání výstupů, témat či průřezových témat platí stejná pravidla pro zadávání parametrů jako u kompetencí.

V rámci přidání nového výstupu, tématu či kompetence můžeme zadávat následující parametry:

# edookit 🧟

- název název příslušné kompetence
- popis detailní popis, dané kompetence, není povinný údaj
- předměty které předměty pod kompetenci spadají
- ročníky které bude daná kompetence zahrnovat
- typ zda se jedná o výstup, téma, průřezové téma nebo klíčovou kompetenci
- typ výstupu RVP = rámcový vzdělávací program nebo ŠVP = školní vzdělávací program
- navázaný výstup lze navázat s již zadaným výstupem
- navázané průřezové téma lze navázat s již zadaným průřezovým tématem
- je klíčová kompetence lze zatrhnout tento parametr, pokud se jedná o klíčovou kompetenci
- priorita tisku dle priorit dochází k řazení dané kompetence v seznamu kompetencí/výstupů/témat
- NOVÉ platné od zde je možné zadat platnost výstupů, témat, kompetencí tak, aby byly pro starší ročníky zachovány potřebné historické údaje. Není-li datum zadané, platnost omezená není.

| idat kompetenci            |           |                                                 |
|----------------------------|-----------|-------------------------------------------------|
| ✓ Výstup                   |           |                                                 |
| Název:                     |           |                                                 |
| Popis:                     |           |                                                 |
| Předměty:                  | ≡         |                                                 |
| Ročníky:                   | ≡         |                                                 |
| Тур:                       | Výstupy 🗸 |                                                 |
| Typ výstupu:               |           |                                                 |
| Navázaný výstup            |           |                                                 |
| Navázané průřezové<br>téma |           |                                                 |
| Oblast výuky:              |           |                                                 |
| Podoblast výuky:           |           |                                                 |
| Je klíčová<br>kompetence:  |           |                                                 |
| Priorita tisku:            | 0         |                                                 |
|                            |           | <b>✓ Uložit</b> Uložit a další <b>&lt;</b> Zpět |

#### Vkládání témat a výstupů do vyučovací hodiny

Zápisník > Hodiny > detail hodiny

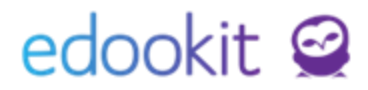

Přednastavená témata a výstupy je možné vkládat přímo do vyučovací hodiny v sekci Zápisník > Hodiny. Kliknutím do detailu hodiny přes ikonu šipky (), máte na výběr vkládání témat a výstupů. Kliknutím na tlačítko Uložit potvrdíte Vámi zadaný výběr.

| Učivo                                |                                                                                             |               | > |
|--------------------------------------|---------------------------------------------------------------------------------------------|---------------|---|
| /yučovací hodina Žá                  | íci (10) 🥔 Přílohy                                                                          |               |   |
|                                      |                                                                                             | 🗸 Uložit      |   |
| Učivo:                               | Procvičování zlomků                                                                         |               |   |
| Úkoly na příští<br>hodinu:           |                                                                                             |               |   |
|                                      | • Text Editor                                                                               |               |   |
| Týdenní učivo:                       |                                                                                             |               |   |
| Interní komentář<br>(nepublikovaný): |                                                                                             |               |   |
| Témata:                              | Zlomky ×                                                                                    | $\sim \equiv$ |   |
| Výstupy:                             | využívá při pamětném i písemném počítání komutativnost a asociativnost sčítání a násobení 🙁 | $\sim \equiv$ |   |
| Výukové metody: ?                    |                                                                                             | $\sim \equiv$ |   |
|                                      | Vybrat                                                                                      |               |   |
|                                      | ✓ Uložit Zavřít                                                                             |               |   |

**Upozornění:** Do tisku třídní knihy se propisuje stále pouze učivo. Pokud nebude učivo v hodině zapsáno, ale bude vybráno pouze téma a výstup, hodina se bude jevit jako nezapsaná.

# edookit 🧟

### Zobrazení pro rodiče a žáky

Na portálu pro rodiče a žáky naleznete tematické plány v sekci Učivo, program -> Tematické plány. Níže naleznete popis, který definuje, které položky se systému se zde zobrazují.

| Jakub Sláma (5.A)                                                                                 | Eva Slámová (3.A)                                                                                                    |                                                                                                    |
|---------------------------------------------------------------------------------------------------|----------------------------------------------------------------------------------------------------|----------------------------------------------------------------------------------------------------|
| <b>Tematické plány</b><br>jméno<br>M-5-4<br>Ne 1. 1. 06 – Čt 31. 12. 26<br>(Matematika 5. Ročník) | Výstupy<br>• M-5-4-01                                                                                                    | Témata<br>• M-5-4-01-01                                                                                                    |
| M-3-3<br>Ne 1. 1. 06 – Čt 31. 12. 26<br>(Matematika 5. Ročník)                                    | <ul> <li>M-5-3-04</li> <li>M-5-3-05</li> <li>M-5-3-01</li> <li>M-5-3-02</li> <li>M-5-3-03</li> </ul>                                                       | <ul> <li>M-5-3-01-03</li> <li>M-5-3-01-02</li> <li>M-5-3-01-01</li> <li>M-5-3-05-01</li> <li>M-5-3-04-02</li> <li>M-5-3-04-01</li> <li>M-5-3-03-01</li> <li>M-5-3-02-02</li> <li>M-5-3-02-01</li> </ul>                                                                                                    |
| M-3-2<br>Ne 1. 1. 06 – Čt 31. 12. 26<br>(Matematika 5. Ročník)                                    | <ul><li>M-5-2-02</li><li>M-5-2-01</li></ul>                                                                                                    | <ul> <li>M-5-2-02-02</li> <li>M-5-2-01-01</li> <li>M-5-2-01-02</li> <li>M-5-2-02-01</li> </ul>                                                                                                    |
| M-3-1<br>Ne 1. 1. 06 – Čt 31. 12. 26<br>(Matematika 5. Ročník)                                    | <ul> <li>M-5-1-07</li> <li>M-5-1-03</li> <li>M-5-1-05</li> <li>M-5-1-01</li> <li>M-5-1-02</li> <li>M-5-1-08</li> <li>M-5-1-04</li> <li>M-5-1-06</li> </ul> | <ul> <li>M-5-1-03-01</li> <li>M-5-1-02-02</li> <li>M-5-1-02-01</li> <li>M-5-1-08-01</li> <li>M-5-1-01-03</li> <li>M-5-1-07-02</li> <li>M-5-1-07-02</li> <li>M-5-1-07-01</li> <li>M-5-1-07-01</li> <li>M-5-1-01-01</li> <li>M-5-1-06-01</li> <li>M-5-1-05-01</li> <li>M-5-1-04-01</li> <li>M-5-1-03-02</li> </ul> |